# INGENIUM GUIDE

**MGA Access** 

# **Summary**

In this document, we will cover the following:

- Quick Tips
- Access to Advisors' Secured Site
- Client Search
- Universal Life Policies
- Traditional Life or Accident & Sickness Policies
- Policy Issue and Settling Requirement
- Policy Details
- Billing
- Production Balance for your Policies
- Premiums by Compensation Type
- Fycs Persistency Rate
- Your Advisor Information

### **Ingenium's main functions**

### Allows the person connected to Ingenium to:

- Access all contact information for their clients.
- Access all their policies, regardless of status (except underwriting).
- See all compensation for first-year and renewal commissions.

# **Quick Tips**

How can I find the policy cash value? Advisors access - Policy Details - Click hyperlink - Policy Cash Value Information Where can I find which product is sold for a policy? Advisors access – Policy Details – Click hyperlink – Coverage Information Which screen will confirm that a change of address has been made? Advisors access - Policy Details - First table on the screen Where can I read about the death benefit option on a Universal Life policy? Advisors access – Policy Details – Click hyperlink – Financial Information Are my licence and liability coverage in force with SSQ Insurance? Advisors access – My profile – Last table What is the maximum deposit that can be made for this policy? Advisors access – Policy Details – Click hyperlink – Policy Cash Value Information – 3rd table What is the rate of return for this policy? Advisors access – Policy Details – Click hyperlink – Investment Account(s) What is the policy issue date? Advisors access - Policy Details - In the header Can I validate my client's bank account change? Advisors access - Billing - Click hyperlink - Banking Can I see a client's bank returns? Advisors access - Billing - Click hyperlink - Return / redraw What is the premium mode for the policy? Advisors access - Policy Details - Click hyperlink - Billing OR Advisors access - Billing - Click hyperlink - Billing Does the policy have an assignee? If so, who is it? Advisors access – Billing – Click hyperlink – Assignee How much is my client depositing into their policy? Advisors access - Policy Details - Click hyperlink - Financial Information OR Advisors access – Billing – Click hyperlink – Billing Where can I see the surrender charges for a policy? Advisors access – Policy Details – Click hyperlink – Policy Cash Value Information – 3<sup>rd</sup> table What is the renewal premium amount? Until, we have made this upgrade to our site, advisors must phone their MGAs to ask them to contact Customer Service.

# Access via the Advisors secure Site Individual insurance (SSQ Insurance)

To access to Ingenium, from the beneva.ca webpage, click "Log in" as Advisors and select Life and critical illness insurance.

Enter your user ID and password and then click **Submit**. If you forgot your user ID, please contact your MGA who will be able to verify in their Ingenium, Profile.

Note: The password field is case sensitive.

You are now in the Advisors' secured website (SSQ Insurance).

Click the Ingenium banner, followed by « click here to use the software ».

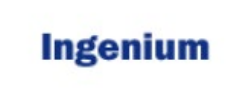

You can also click the Secured Access option in the left menu bar, followed by Ingenium.

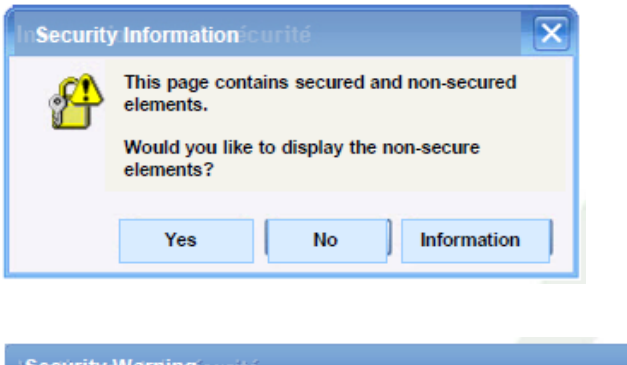

ASecurity Warning curité
Would you like to view the content of the secured website only?
This page contains some content that will not be posted via a HTTPS
secured connexion. This may cause the entire page to become nonsecure.
Information
Yes
No

A dialogue box will inform you that you are about to access secure and non-secure items.

Click **Yes** to access your files. If the other dialogue box is displayed, click **No**.

# Access to Ingenium MGA Security

On the Ingenium home screen, you will see four menus on the left. The first one is for you to use and the other two are used by Head Office only in case of a problem.

Eight menus (Advisor access) are displayed for advisors. The first four menus are related to your clients' policies and the remaining four provide details about your profile and SSQ Insurance compensation.

#### Advisors Access

- Client Search
- Policy Issue and Settling Requirements
- Amendment
- Policy Details
- Billing
- Advisor Balance
- Premium by Compensation Type
- FYC Persistancy Rate
- My Profile

| Last Name:               | First Name:   | Contact ID: |  |
|--------------------------|---------------|-------------|--|
| Social Insurance Number: | Company Name: |             |  |

# **Client Search**

You can perform a search using a client's last name or first name. The **Last Name** field is displayed in red as it is mandatory.

|   | Client Search | Hide Menu Print New Sign-Off Help Englis | ih 💌 |
|---|---------------|------------------------------------------|------|
| ľ |               |                                          |      |
|   | Last Name:    | First Name:                              |      |

Type the first **three** letters of the last name and then click **OK** to view all your clients whose last names start with these three letters.

| Last Name: JOHNSON |                  |                |            |        |                  | First Name:           |          |                |                    |
|--------------------|------------------|----------------|------------|--------|------------------|-----------------------|----------|----------------|--------------------|
| Client Name        | Client<br>Number | Policy<br>List | Birth Date | Sex    | Phone<br>Number  | Principal<br>Address  | City     | Province/State | Postal/Zip<br>Code |
| Sarah Papa         | 31000            | Contracts      | 26MAI 1900 | Female | 905-595-<br>1234 | 15, University<br>Way | Brampton | Ontario        | L7A 1A1            |

You will have two options:

1. If you click on the **Client Name** (in red), you can see basic information about the client (e.g. date of birth, sex, phone number, primary address, city, province and postal code).

| Name                    |                      |                   |                 |
|-------------------------|----------------------|-------------------|-----------------|
|                         | Title:               | Mrs               |                 |
|                         | First Name:          | Sarah             | Initial:        |
|                         | Last name:           | Papa              |                 |
|                         | Compagny Name:       |                   |                 |
|                         | Name Effective date: | 19MAY2008         |                 |
|                         |                      |                   |                 |
| Profile                 |                      |                   |                 |
| Birth Date:             | 25DEC1975            |                   |                 |
| Birth Location:         | India                | Smoker: I         | Ion-Smoker      |
| Sex:                    | Female               | Marital Status: I | farried         |
| Country of Citizenship  | Canada               |                   |                 |
|                         |                      |                   |                 |
| Current Address         |                      |                   |                 |
| Residence Type: House   |                      |                   |                 |
| Address: 15, University |                      | Apt/              | Unit #1:        |
| City: Brampton          |                      | Province          | /State: Ontario |
| Country: Canada         |                      | Postale/Zi        | Code: L7A 1A1   |
| Contact                 |                      |                   |                 |
| Contact Type            | Contact              | Detail            |                 |
| Residence               | 1-888-42             | 9-2543            |                 |

# **Client Search**

2. If you click on **Contracts** (in blue), you will see a list of the client's policies and their relationship in terms of the policy(ies) in question.

| Last Name: JOHNSON                       |            |       |                  |            | First Name: |                  |                       |          |                |                    |
|------------------------------------------|------------|-------|------------------|------------|-------------|------------------|-----------------------|----------|----------------|--------------------|
| Client Name Client Policy<br>Number List |            |       |                  | Birth Date | Sex         | Phone<br>Number  | Principal<br>Address  | City     | Province/State | Postal/Zip<br>Code |
|                                          | Sarah Papa | 31000 | <u>Contracts</u> | 26MAI 1900 | Female      | 905-595-<br>1234 | 15, University<br>Way | Brampton | Ontario        | L7A 1A1            |

The first nine digits represent your client's policy number (blue box) and the last two digits (red box) represent the coverage number. 00 indicates the entire policy.

| Client Number: 3100009474                  |              |         |  |  |  |  |
|--------------------------------------------|--------------|---------|--|--|--|--|
| Contract/Coverage Number Relationship Type |              |         |  |  |  |  |
|                                            | 006215205 01 | Insured |  |  |  |  |

#### Everything you need!

By clicking on the policy, you will have access to all the information you need based on the policy type, whether it is a Universal Life, Traditional Life or Accident & Sickness product.

# **Universal Life Policies**

For Universal Life policies, the policy number, owner name(s), policy status and issue date are displayed in the header.

The Universal Life screen contains seven sections:

- Summary Information
- Coverage Information
- Financial Information
- Policy Cash Value Information
- Advisor Information
- Investment Account(s)
- Investment Account(s) Details

#### **Summary Information section**

This section contains general information about the Universal Life policy (maximum deposit amount, policy death benefit option, etc.)

Summary Informations

| Basic Information                            |                                         |
|----------------------------------------------|-----------------------------------------|
| Billing Method: Pre-Authorized Cheque        | Policy Billing Mode: Monthly            |
| Sundry Payment Amount: \$32.25               | Policy Death Benefit Option: Increasing |
| Issue Location of the Policy: Quebec         | Client's Current Location: Quebec       |
| Monthiversary Paid to Date:                  | Mandatory Payment Date Reached:         |
| Lapse Start Date:                            | Reactivate Policy Amount: \$0.00        |
| Shortage Amount: \$0.00                      | Cash Surrender Value: -\$567.07         |
| Modal Premium: \$32.25                       | Maximum Deposit Amount: \$11,012.59     |
| Balance Deposit Allowed: \$10,754.59         | Application Signed Date: 14MAR2003      |
| Deposit Bonus Status: Date range not reached |                                         |
| Maximizer Option: Exempt test increase       |                                         |
|                                              |                                         |

The **Mandatory Payment Date Reached** field remains blank once the period in question has been reached. A new **Application Signed Date** field has been added.

### **Universal Life Policies**

### **Coverage Information section**

Each coverage under the policy is identified with a description used to determine pricing for the coverage. Click on the policy number (or select the box and click Inquire) to obtain information about the insureds.

| ilid<br>3-0      | ick on policy number or check box and click "Inquire" to get the insured information.<br>asic Coverage Information |                                      |                |               |                |        |     |                               |                        |                            |                           |                                          |                  |                   |
|------------------|----------------------------------------------------------------------------------------------------|--------------------------------------|----------------|---------------|----------------|--------|-----|-------------------------------|------------------------|----------------------------|---------------------------|------------------------------------------|------------------|-------------------|
|                  | Policy<br>Number                                                                                                   | Plan                                 | Face<br>Amount | Issue<br>Date | Smoker         | Sex    | Age | Class /<br>Waiting<br>Periods | Compensation<br>Period | Face<br>Amount<br>Increase | Premium<br>Change<br>Date | Coverage<br>Maturity /<br>Expiry<br>Date | Modal<br>Premium | Coverag<br>Status |
|                  |                                                                                                    | Horizon<br>100                       | \$50,000.00    | 06DEC2002     | Non-<br>smoker | Female | 33  |                               |                        | (None)                     | 06DEC2069                 | 06DEC2089                                | \$22.95          | IN FORCE          |
|                  | 0063033333                                                                                                    | Waiver of<br>Premium<br>(Disability) | \$255.00       | 06DEC2002     | Standard       | Female | 33  |                               |                        | (None)                     |                           | 06DEC2029                                | \$2.75           | IN FORCE          |
| No<br>(1)<br>(2) | Note:<br>1) Refer to the protection's description.<br>2) Cash surrender value minus loan and interest.             |                                      |                |               |                |        |     |                               |                        |                            |                           |                                          |                  |                   |
|                  | Insured Information                                                                                                |                                      |                |               |                |        |     |                               |                        |                            |                           |                                          |                  |                   |
| Cov              | erage Sta                                                                                                    | tus                                  | Client ID      | Insu          | red Nam        | e      | S   | noker                         | Sex                    | Birth Da                   | te Adji                   | usted Age                                | Issu             | e Age             |
| N F              | ORCE                                                                                                    |                                      | 3100.00000     | 0 KARE        | N WAHBA        |        | No  | n-smoke                       | r Female               | 26APR 19                   | 00 00                     |                                          | 33               |                   |

### **Financial Information section**

This section shows the value of the accumulated fund, the surrender charges, the value of the transitory deposit account and the cash surrender value for a given date.

#### **Financial Information**

| Financial Information as of 02NOV2009                                                         |             |  |  |  |  |  |
|-----------------------------------------------------------------------------------------------|-------------|--|--|--|--|--|
| Total Value of the Accumulated Fund (Excluding the Transitory Deposit Account):               | \$10,565.69 |  |  |  |  |  |
| Surrender Charge:                                                                             | \$12,228.00 |  |  |  |  |  |
| Cash Surrender Value of the Accumulated Fund (Excluding the Transitory Deposit Account): -\$1 |             |  |  |  |  |  |
| Transitory Deposit Account Value:                                                             | \$0.00      |  |  |  |  |  |
| Please note that the cash value of this contract may be subject to a Market Value Adjustment. |             |  |  |  |  |  |

# **Universal Life Policies**

### **Policy Cash Value Information section**

This section shows the policy cash value formula and lets your check for any policy loans.

**Policy Cash Value Information** 

| Po | licy Cash Value                   |   |                                               |   |                                                |  |  |  |  |  |  |  |
|----|-----------------------------------|---|-----------------------------------------------|---|------------------------------------------------|--|--|--|--|--|--|--|
|    | Cash Surrender Value: -\$1,662.31 |   |                                               |   |                                                |  |  |  |  |  |  |  |
|    |                                   |   |                                               |   |                                                |  |  |  |  |  |  |  |
| Po | licy Cash Value Formula           |   |                                               |   |                                                |  |  |  |  |  |  |  |
|    | Net Base Gash Value: +            | + | Premium Deposit Funds:                        | + | Interest Accrued on Premium Deposit Funds:     |  |  |  |  |  |  |  |
|    | -\$1,662.31                       |   | \$0.00                                        |   | \$0.00                                         |  |  |  |  |  |  |  |
| +  | Unearned Premium:                 | - | Loan Amount:                                  | - | Loan Interest Paid / Capitalized Year to Date: |  |  |  |  |  |  |  |
|    | \$0.00                            |   | \$0.00                                        |   | \$0.00                                         |  |  |  |  |  |  |  |
| -  | APL Amount:                       | - | APL Interest Paid / Capitalized Year to Date: |   |                                                |  |  |  |  |  |  |  |
|    | \$0.00                            |   | \$0.00                                        |   |                                                |  |  |  |  |  |  |  |

#### **Advisor Information section**

This section confirms their identity as the policy's servicing advisor and your agency.

#### Advisor Information

| Servicing Advisor Information |                                 |                             |                |
|-------------------------------|---------------------------------|-----------------------------|----------------|
| Servicing Advisor's Name:     | ABC Company Financial           | Servicing Advisor's ID:     | 123456         |
| Agency:                       | (23) Services Financiers AXA As | surances Inc. Phone Number: | 1-888-429-2543 |
|                               |                                 |                             |                |

#### OBack to top

#### Investment Account(s) from the Accumulation Fund section

For each fund selected, you can view the allocation percentages, net transfers, **Funds value at the end of the period** and annualized rates of return since the last policy anniversary.

#### Investment Account(s) from the Accumulation Fund

| Summary Statement for the Period from 10MAY2009 to 02NOY2009 |                          |                                                 |                     |                                         |                              |  |  |  |  |  |  |
|--------------------------------------------------------------|--------------------------|-------------------------------------------------|---------------------|-----------------------------------------|------------------------------|--|--|--|--|--|--|
| Funds Description                                            | Allocation<br>Percentage | Fidelity Bonus Rate -<br>Interest Rate Increase | Net Transfer<br>(s) | Funds Value at the End<br>of the Period | Annualized Rate of<br>Return |  |  |  |  |  |  |
| Canadian Bonds                                               | 100.00%                  | 0.750%                                          | \$0.00              | \$10,565.69                             | 3.01%                        |  |  |  |  |  |  |
| Total Value of the<br>Accumulation Fund:                     | 100.00%                  |                                                 | \$0.00              | \$10,565.69                             | 3.01%                        |  |  |  |  |  |  |

# **Universal Life Policies**

### Investment Account(s) of the Transitory Account section

This section shows the allocation percentages, net transfers, Funds value at the end of the period and annualized rate of return for the transitory account since the last policy anniversary. Refer to the previous screenshot for an example.

#### Investment Account(s) Information – Details section

All activities that have taken place since the last policy anniversary (deposits, withdrawals or cost of insurance) are displayed in this section.

#### Investment Account(s) Information - Details

| Investment Account(s) of the Accumulated Fund - Details from 10MAY2009 to 02NOV2009 |                     |                            |                |                                                     |                            |                          |  |
|-------------------------------------------------------------------------------------|---------------------|----------------------------|----------------|-----------------------------------------------------|----------------------------|--------------------------|--|
|                                                                                     |                     |                            | Deductions     |                                                     |                            |                          |  |
| Funds<br>Name                                                                       | Transaction<br>Date | Premium(s) /<br>Deposit(s) | Premium<br>Tax | (Cost of Insurance + Add. Benefits<br>+ Other Fees) | Market Value<br>Adjustment | Partial<br>Withdrawal(s) |  |
| Canadian<br>Bonds                                                                   | 10MAY2009           | \$254.75                   | \$5.99         | \$129.17                                            | \$0.00                     | \$0.0D                   |  |
|                                                                                     | 10JUN2009           | \$254.75                   | \$5.99         | \$129.13                                            | \$0.00                     | \$0.00                   |  |
|                                                                                     | 10JUL2009           | \$254.75                   | \$5.99         | \$128.93                                            | \$0.00                     | \$0.00                   |  |
|                                                                                     | 10AUG2009           | \$254.75                   | \$5.99         | \$128.85                                            | \$0.00                     | \$0.00                   |  |
|                                                                                     | 105EP2009           | \$254.75                   | \$5.99         | \$128.69                                            | \$0.00                     | \$0.00                   |  |
|                                                                                     | 100CT2009           | \$254.75                   | \$5.99         | \$128.65                                            | \$0.00                     | \$0.00                   |  |

#### Investment Account(s) of the Transitory Account – Details section

Activities that have taken place since the last policy anniversary (deposits, withdrawals, or cost of insurance) for the transitory account only. Refer to the previous screenshot for an example.

# Traditional Life or Accident & Sickness policies

Traditional Life and Accident & Sickness policies are easier to view and do not contain any hyperlinks. The policy number, owner name(s), policy status and issue date are displayed in the header.

Depending on the case, you will see three (or four) sections:

- Basic Information
- Coverage Information
- Advisor Information
- Surrender Value (if applicable)

#### **Basic Information section**

This section shows the premium amount, the policy paid to date and the cash surrender value if the policy has one.

| Basic Information                  |                                       |  |  |  |  |
|------------------------------------|---------------------------------------|--|--|--|--|
| Modal Premium: \$419.64            | Issue Location of the Policy: Quebec  |  |  |  |  |
| Billing Method: Direct Bill        | Premium Mode: Semi-Annual             |  |  |  |  |
| Policy Paid to Date: 01FEB2010     | Policy Billed To Date: 01FEB2010      |  |  |  |  |
| Cash Surrender Value: \$0.00       | Maximum Loan Amount Available: \$0.00 |  |  |  |  |
| Application Signed Date: 21JUN2002 |                                       |  |  |  |  |

#### **Coverage Information section**

Each coverage under the policy is identified with a description used to determine pricing for the coverage. You can click the policy number (or select the box and then click **Inquire**) to obtain information about the insureds, the same way as for the **Universal Life** screen.

#### **Advisor Information section**

This section confirms their identity as the policy's servicing advisor and your agency.

**Advisor Information** 

| 123400       | Servicing Advisor's ID: | ABC Company Financial                        | Servicing Advisor's Name:                            |  |  |
|--------------|-------------------------|----------------------------------------------|------------------------------------------------------|--|--|
| 1-888-429-25 | Phone Number:           | (23) Services Financiers AXA Assurances Inc. | Agency: (23) Services Financiers AXA Assurances Inc. |  |  |

# **Settle Requirements**

Using the policy number, you can check for any settle requirements that have not yet been received.

When a document is required by the company, the document is added with a **Settle Requirements** comment. Once the company has received the document, the comment is changed to **Reviewed and accepted**.

Once all requirements have been reviewed and accepted, the policy is in-force.

| Policy ID:     016000215     Policy Closing Date If Requirement Not Received By:     15FEV2014       Policy Printed Date:     Additional Policy Printed Date:     Additional Policy Expedite Date:       Policy Expedite Date:     Additional Policy Expedite Date:     Owner(s) |                 |                       |  |  |  |  |
|----------------------------------------------------------------------------------------------------|-----------------|-----------------------|--|--|--|--|
| Issue Requirements                                                                                                    | Sequence Number | Requirements Status   |  |  |  |  |
| Servicing Advisor - Expired Licence                                                                                                    | 001             | PENDING               |  |  |  |  |
| Servicing Advisor - Inactive Or Vested                                                                                                    | 001             | PENDING               |  |  |  |  |
| Commissionable Advisor - Expired License                                                                                                    | 001             | PENDING               |  |  |  |  |
| Underwriter's Approval                                                                                                    | 001             | PENDING               |  |  |  |  |
| Confirmation owner                                                                                                    | 001             | PENDING               |  |  |  |  |
| Confirmation benefit                                                                                                    | 001             | PENDING               |  |  |  |  |
| Confirmation face amount                                                                                                    | 001             | PENDING               |  |  |  |  |
| Confirmation beneficiary                                                                                                    | 001             | PENDING               |  |  |  |  |
| Confirmation insured                                                                                                    | 001             | PENDING               |  |  |  |  |
| Advisor/MGA - Other                                                                                                    | 001             | PENDING               |  |  |  |  |
|                                                                                                    |                 |                       |  |  |  |  |
| Settlement Requirements                                                                                                    | Sequence Number | Requirements Status   |  |  |  |  |
| Pre-Authorized Debit Form                                                                                                    | 001             | PENDING               |  |  |  |  |
| Pre-Authorized Cheque Card                                                                                                    | 001             | REVIEWED AND ACCEPTED |  |  |  |  |
| First Premium                                                                                                    | 001             | PENDING               |  |  |  |  |
| Amendment to the Application                                                                                                    | 001             | PENDING               |  |  |  |  |

In this section, you can also view the print date, policy expedite date and additional policy print date.

# **Policy Details**

This screen contains information all the information regarding the Owners and the policy.

Enter the policy number, the policy inquiry date, and then click **OK**.

| Owner Information                                |           |        |                                        |                                   |             |  |  |
|--------------------------------------------------|-----------|--------|----------------------------------------|-----------------------------------|-------------|--|--|
| Owner Name B                                     | irth Date | Sex    | Correspondence Language                | Owner Client Relationship<br>Type | Client ID   |  |  |
| Sherley Théroux 1                                | 2JAN1965  | Female | French                                 | PRIMARY OWNER                     | 196501FNF1  |  |  |
| Primary Address                                  |           |        |                                        |                                   |             |  |  |
| Residence Type: House Phone Number: 432-987-0000 |           |        |                                        |                                   | 32-987-0000 |  |  |
|                                                  |           |        |                                        | Cellular Number: 51               | 14-745-2368 |  |  |
| Address: 1555, rue Lemire                        |           |        | Apt/Unit #:                            |                                   |             |  |  |
| City: Québec                                     |           |        |                                        | Province/State: Q                 | uebec       |  |  |
| Country: Canada                                  |           |        | Zip Code: H                            | 4E 2W1                            |             |  |  |
| Years at Address: 20                             |           |        | Address Changed Date: 13               | 3SEP2005                          |             |  |  |
| Address Status: COMPLETE                         |           | Addı   | Address Status Changed Date: 15JAN2014 |                                   |             |  |  |

You can view the owner's address with the date of the most recent change of address.

The same information appears on the Universal Life and Traditional Life screens that you can view from the client search.

You can see the beneficiaries for certain policies.

Instead of beneficiary names, you may, however, see the comment **Multiple Beneficiaries**. If this is the case, you will need to phone 1 800 565-4550. Customer service will be pleased to assist you.

# Billing

Using the policy number, you can view billing information.

This screen is divided into nine sections:

- Payer Information
- Banking Information (account number)
- Billing (frequency, deposit day, reminder notice)
- Return / Redraw
- Restrict Billing
- Coverage Information (premium by coverage)
- Previous Billing Information
- Premium Mode
- Assignee

### **Banking section**

This section shows the banking information

- Payer name
- Bank account number

#### Banking

| Bank Information              |                 |           |   |  |  |  |
|-------------------------------|-----------------|-----------|---|--|--|--|
| Bank Number: 004              | Branch Number:  | 1111      | 1 |  |  |  |
| Account Type: Current Account | Account Number: | 123456789 |   |  |  |  |

# Billing

With regards to Universal Life policies, « **Paid to Date** » means the date until which the premiums have been paid up. It does not represent the date of a payment or a deposit.

The **Billing Reminder Notice** field indicates whether a reminder or a warning was issued and sent.

#### Billing

| Billing Information                 |                                      |  |  |  |  |
|-------------------------------------|--------------------------------------|--|--|--|--|
| Mode Premium Amount: \$0.00         | Premium Mode: Monthly                |  |  |  |  |
| Billing Type: Pre-Authorized Cheque | Deposit Day: 12                      |  |  |  |  |
| Next Deposit Date:                  | Paid to Date: 12NOV2008              |  |  |  |  |
| Billed to Date: 12DEC2008           |                                      |  |  |  |  |
| Sundry Amount: \$126.00             | Balance Deposit Allowed: \$19,596.83 |  |  |  |  |
|                                     | Billing Reminder Notice: (None)      |  |  |  |  |

# Billing

### **Return / Redraw section**

This section indicates the dates of the last two returned bank withdrawals, as well as the reason for the return as specified by the bank or credit union. In case of insufficient funds, the message will read Insufficient Funds-Redeposit.

#### **Return Redraw**

| Return/Redraw Information                          |                                                                           |
|----------------------------------------------------|---------------------------------------------------------------------------|
| Date of Most Recently Returned<br>Cheque/Charge:   | Reason Most Recent Cheque/Charge<br>Returned:                             |
| Date of Previous Returned Cheque/Charge: 010CT2009 | Reason Previous Cheque/Charge Returned: Insufficient funds -<br>Redeposit |
|                                                    | Back to ter                                                               |

When billing is suspended, you can view the restricition type and the billing suspension period. This information is displayed in the **Restrict Billing Report – Universal Life** (274-B1).

Note: Details will be discussed in Electronic report User Guide

### **Restrict Billing**

| Billing Restrict Information   |                                        |  |  |  |  |
|--------------------------------|----------------------------------------|--|--|--|--|
| Restrict Billing: As requested | Department Responsible: Policy Service |  |  |  |  |
| Effective Date: 12AUG2008      | End Date: 06MAR2064                    |  |  |  |  |

# Billing

### **Previous Billing Information section**

This section shows any billing changes made by your client.

### **Previous Billing**

| Previous Billing Information |                    |  |  |  |
|------------------------------|--------------------|--|--|--|
| Billing Type:                | Premium Mode: None |  |  |  |
| Mode Premium: \$427.75       | Paid to Date:      |  |  |  |

#### **Premium Mode List section**

If, for one reason or another, your client wishes to change the premium mode, you can tell them how much they will have to pay based on the frequency selected. Only the available options for the policy will be displayed.

#### Premium Mode List

| Premium Mode List Information |              |                     |  |  |  |
|-------------------------------|--------------|---------------------|--|--|--|
| Billing Type                  | Premium Mode | Mode Premium Amount |  |  |  |
| Direct Bill                   | Semi-Annual  | \$2,566.50          |  |  |  |
| Direct Bill                   | Annual       | \$5,133.00          |  |  |  |
| Pre-Authorized Cheque         | Monthly      | \$427.75            |  |  |  |

### **Production Balance**

Using your advisor number, you can track your production for a given year on the Advisors Balance screen (dating back to 2007).

This screen is split into two sections:

- Current Commission Information
- Historical Commission Information

### **Current Commission Information section**

This section shows an overview of your premiums, commissions, bonuses, and first-year and renewal recaptures.

You can also identify the commission amounts paid on the accumulated fund, the total year-to-date payments and your balance (as at the next SSQ Insurance payment day).

| Current Commission Information                                                              |                  |                |
|---------------------------------------------------------------------------------------------|------------------|----------------|
|                                                                                             | Current<br>Month | Year to Date   |
| Commissionable Premiums - 1 <sup>st</sup> Year (All Business Lines Combined):               | \$4,078.72       | \$427,197.87   |
| Net Commission - 1 <sup>st</sup> Year (Advanced and Gained All Business Lines<br>Combined): | -\$73.02         | \$103,023.08   |
| Commissions Recaptured - 1 <sup>st</sup> Year (All Business Lines Combined):                | \$0.00           | \$1,183.18     |
| Total Net Override / Bonus (All Business Lines Combined):                                   | \$972.74         | \$247,327.60   |
| Recaptured Bonus Amount (All Business Lines Combined):                                      | \$0.00           | \$4,354.48     |
| Commissionable Premiums - Renewal (All Business Lines Combined):                            | \$66,436.82      | \$1,181,001.50 |
| Net Commission - Renewal (Advanced and Gained All Business Lines<br>Combined):              | \$3,321.00       | \$58,220.26    |
| Trail Commissions:                                                                          | \$134.44         | \$1,753.33     |
| General Accounting Commission Adjustment (All Business Lines Combined):                     | \$55.44          | \$33,685.05    |
| Total Payments:                                                                             | \$4,410.60       | \$437,378.95   |
| Current Balance:                                                                            |                  | \$0.00         |

# **Production Balance**

### **Historical Commission Information section**

This section lists your monthly commissions with your balance for each month-end.

| Historical Commission Information |      |                                                                                                    |            |                                             |  |  |  |  |  |
|-----------------------------------|------|----------------------------------------------------------------------------------------------------|------------|---------------------------------------------|--|--|--|--|--|
| Month                             | Year | ar <mark>Net 1 <sup>st</sup> Year Net Renewal Month End Compensation State Commission Balance Balance Balanc</mark> |            | Month End Compensation Statement<br>Balance |  |  |  |  |  |
| DEC                               | 2009 | \$0.00                                                                                                    | \$0.00     | \$0.00                                      |  |  |  |  |  |
| NOV                               | 2009 | -\$73.02                                                                                                    | \$3,321.00 | \$0.00                                      |  |  |  |  |  |
| ост                               | 2009 | \$2,927.82                                                                                                    | \$6,928.25 | \$0.00                                      |  |  |  |  |  |
| SEP                               | 2009 | \$5,722.30                                                                                                    | \$7,109.23 | \$0.00                                      |  |  |  |  |  |
| AUG                               | 2009 | \$19,040.16                                                                                                    | \$6,606.81 | \$4.90                                      |  |  |  |  |  |
| JUL                               | 2009 | \$1,392.89                                                                                                    | \$5,544.00 | \$0.00                                      |  |  |  |  |  |
| JUN                               | 2009 | \$32,534.46                                                                                                    | \$3,786.28 | \$0.00                                      |  |  |  |  |  |
| MAY                               | 2009 | -\$48.69                                                                                                    | \$4,415.39 | \$0.00                                      |  |  |  |  |  |
| APR                               | 2009 | -\$53.99                                                                                                    | \$5,347.28 | \$0.00                                      |  |  |  |  |  |
| MAR                               | 2009 | \$37,376.26                                                                                                    | \$4,548.50 | \$0.00                                      |  |  |  |  |  |
| FEB                               | 2009 | \$1,927.99                                                                                                    | \$4,175.74 | \$0.00                                      |  |  |  |  |  |
| JAN                               | 2009 | \$1,093.72                                                                                                    | \$6,437.78 | -\$1,325.57                                 |  |  |  |  |  |

# Premiums by Compensation Type

This screen shows the report sent at the end of each year and lets you view any adjustments made to service commissions.

You can also view a table for each business line.

| Universal Life                              |              |                       |                      |                      |                        |                           |                           |                           |                           |                           |                       |
|---------------------------------------------|--------------|-----------------------|----------------------|----------------------|------------------------|---------------------------|---------------------------|---------------------------|---------------------------|---------------------------|-----------------------|
|                                             |              |                       |                      |                      |                        | Renewal                   |                           | Renewal                   |                           | l I                       |                       |
|                                             |              |                       | Premium              | Commission           | Torget Premium         |                           | Intermediate<br>Premium   |                           | Excess<br>Premium         |                           | Renewal               |
| Network                                     | Product      | Type of<br>Adjustment | 1 <sup>st</sup> Year | 1 <sup>si</sup> Year | 1 <sup>st</sup> Period | 2 <sup>nd</sup><br>Period | 1 <sup>st</sup><br>Period | 2 <sup>nd</sup><br>Period | 1 <sup>st</sup><br>Period | 2 <sup>nd</sup><br>Period | Renewal<br>Commission |
| Universal Life<br>Insurance –<br>Investment | T20 -<br>YRT | Guaranteed<br>Rates   | \$2,071.00           | \$3,795.56           | \$0.00                 | \$0.00                    | \$0.00                    | \$0.00                    | \$0.00                    | \$0.00                    | \$0.00                |
| Universal Life<br>Insurance –<br>Investment | YRT          | Guaranteed<br>Rates   | \$4,258.00           | -\$338.65            | \$4,254.00             | \$0.00                    | \$0.00                    | \$0.00                    | \$0.00                    | \$0.00                    | \$212.70              |
| Universal Life<br>Insurance - Pacte<br>I    | YRT          | Guaranteed<br>Rates   | \$0.00               | \$0.00               | \$0.00                 | \$0.00                    | \$0.00                    | \$0.00                    | \$0.00                    | \$0.00                    | \$0.00                |
| Universal Life -<br>Protection              | T20 -<br>YRT | Guaranteed<br>Rates   | \$3,005.00           | \$285.45             | \$3,349.00             | \$0.00                    | \$0.00                    | \$0.00                    | \$0.00                    | \$0.00                    | \$167.57              |

# FYCs – Persistency Rate for advisors

Using the advisor code, you can see the insurance business classes affecting your persistency rate, based on the date of the lapse study and the quartely FYC.

|                   | Advisor Name: Jan<br>Sub Company: AJ          | Advisor ID: 123456<br>Calendar Year: 2009 |                             |                           |                            |                            |                            |                            |              |
|-------------------|-----------------------------------------------|-------------------------------------------|-----------------------------|---------------------------|----------------------------|----------------------------|----------------------------|----------------------------|--------------|
| FYC - Persi       | istancy Rate                                  |                                           |                             |                           | 1 st Year Commissions      |                            |                            |                            |              |
| Business<br>Class | Categories Affecting<br>the Persistency Ratio | Premium<br>Exposed                        | Premium<br>Lapsed           | Persistency<br>Ratio Date | 1 <sup>st</sup><br>Quarter | 2 <sup>nd</sup><br>Quarter | 3 <sup>rd</sup><br>Quarter | 4 <sup>th</sup><br>Quarter | Cumulative   |
| Crt Illness       | ✓                                             | \$1,758.42                                | \$2,251.80                  | 0.00%                     | \$0.00                     | -\$36.96                   | \$0.00                     | \$0.00                     | -\$36.96     |
| Life              | <ul><li>✓</li></ul>                           | \$96,028.40                               | <b>\$</b> 9,30 <b>1.4</b> 4 | 90.32%                    | -\$2.81                    | -\$284.38                  | \$1,412.25                 | \$0.00                     | \$1,125.06   |
| Universal         | <b>V</b>                                      | \$1,303,221.57                            | \$88,899.44                 | 93.18%                    | \$40,400.78                | \$32,753.12                | \$24,743.10                | \$2,854.80                 | \$100,751.80 |
| Persistency       | Ratio Affecting the Comm                      | 18NOV2009                                 | 92.83%                      | Total: \$101,839.90       |                            |                            |                            |                            |              |

The persistency rate calculation is based on the in-force business of the last 10 years.

# **Your Advisor Information**

The My Profile menu shows the contact information contained in your profile as well as your licenses and their expiration dates.

| Contact Information                                            |                              |                               |                           |                   |                                             |                                  |                                 |                                       |                                  |  |  |
|----------------------------------------------------------------|------------------------------|-------------------------------|---------------------------|-------------------|---------------------------------------------|----------------------------------|---------------------------------|---------------------------------------|----------------------------------|--|--|
| Contact Ty                                                     | pe                           | Cor                           | Contact Detail            |                   |                                             |                                  |                                 |                                       |                                  |  |  |
| Business                                                       |                              | 888                           | 888-429-2543              |                   |                                             |                                  |                                 |                                       |                                  |  |  |
| Email                                                          |                              | a                             | axalife@axa-assurances.ca |                   |                                             |                                  |                                 |                                       |                                  |  |  |
| Fax                                                            |                              | 51                            | 4-888-8888                |                   |                                             |                                  |                                 |                                       |                                  |  |  |
|                                                                |                              | _                             |                           |                   |                                             |                                  |                                 |                                       |                                  |  |  |
| Mailing Information                                            |                              |                               |                           |                   |                                             |                                  |                                 |                                       |                                  |  |  |
| Postal Address Name: John Doe Type of Address: Primary Address |                              |                               |                           |                   |                                             |                                  |                                 |                                       |                                  |  |  |
|                                                                |                              | Postal Box: 6                 | 151                       |                   |                                             |                                  | Mailing                         | j Type: ICS                           |                                  |  |  |
|                                                                |                              |                               |                           |                   |                                             |                                  |                                 |                                       |                                  |  |  |
| Contract Information                                           |                              |                               |                           |                   |                                             |                                  |                                 |                                       |                                  |  |  |
| Ad                                                             | lvisor Status:               | Active                        |                           |                   |                                             |                                  |                                 | Advisor Type:                         | Lite Broker                      |  |  |
|                                                                | Branch:                      | (23) Services Fin             | anciers AXA Assur         | rances Inc.       |                                             |                                  | _                               |                                       |                                  |  |  |
| EI                                                             | fective Date:                | 19JUN2002                     |                           |                   |                                             |                                  | Item Code: APCDEE01             |                                       |                                  |  |  |
|                                                                |                              |                               |                           |                   |                                             |                                  |                                 | User Code:                            | ABCDEF01                         |  |  |
|                                                                |                              |                               |                           |                   |                                             |                                  |                                 |                                       |                                  |  |  |
|                                                                |                              |                               |                           |                   |                                             |                                  |                                 |                                       |                                  |  |  |
|                                                                |                              |                               |                           |                   |                                             |                                  |                                 |                                       |                                  |  |  |
| Licence Information                                            |                              |                               |                           |                   |                                             |                                  |                                 |                                       |                                  |  |  |
| Location                                                       | Licence<br>Effective<br>Date | Licence<br>Expiration<br>Date | Licence<br>Description    | Licence<br>Notice | Liability<br>Insurance<br>Effective<br>Date | E Liab<br>E Insu<br>Expi<br>Date | ility<br>Irance<br>iration<br>e | Liability<br>Insurance<br>Description | Liability<br>Insurance<br>Notice |  |  |
| Quebec                                                         | 01JUL2006                    | 30JUN2010                     | 165230                    |                   | 05MAY200                                    | 17 05M/                          | AY2010                          |                                       |                                  |  |  |